【予約確認・変更・取消方法】

予約確認方法

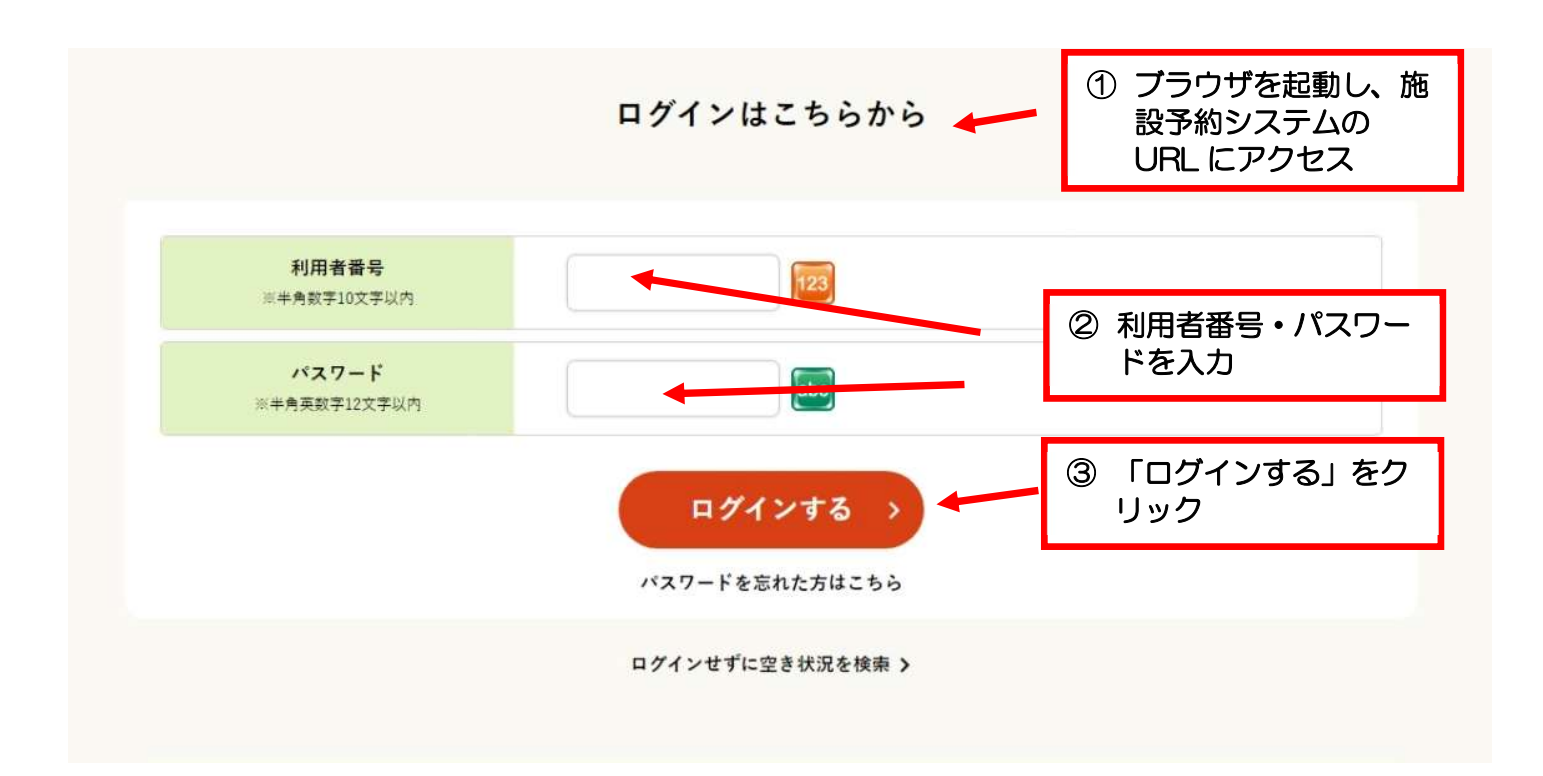

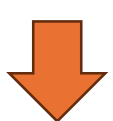

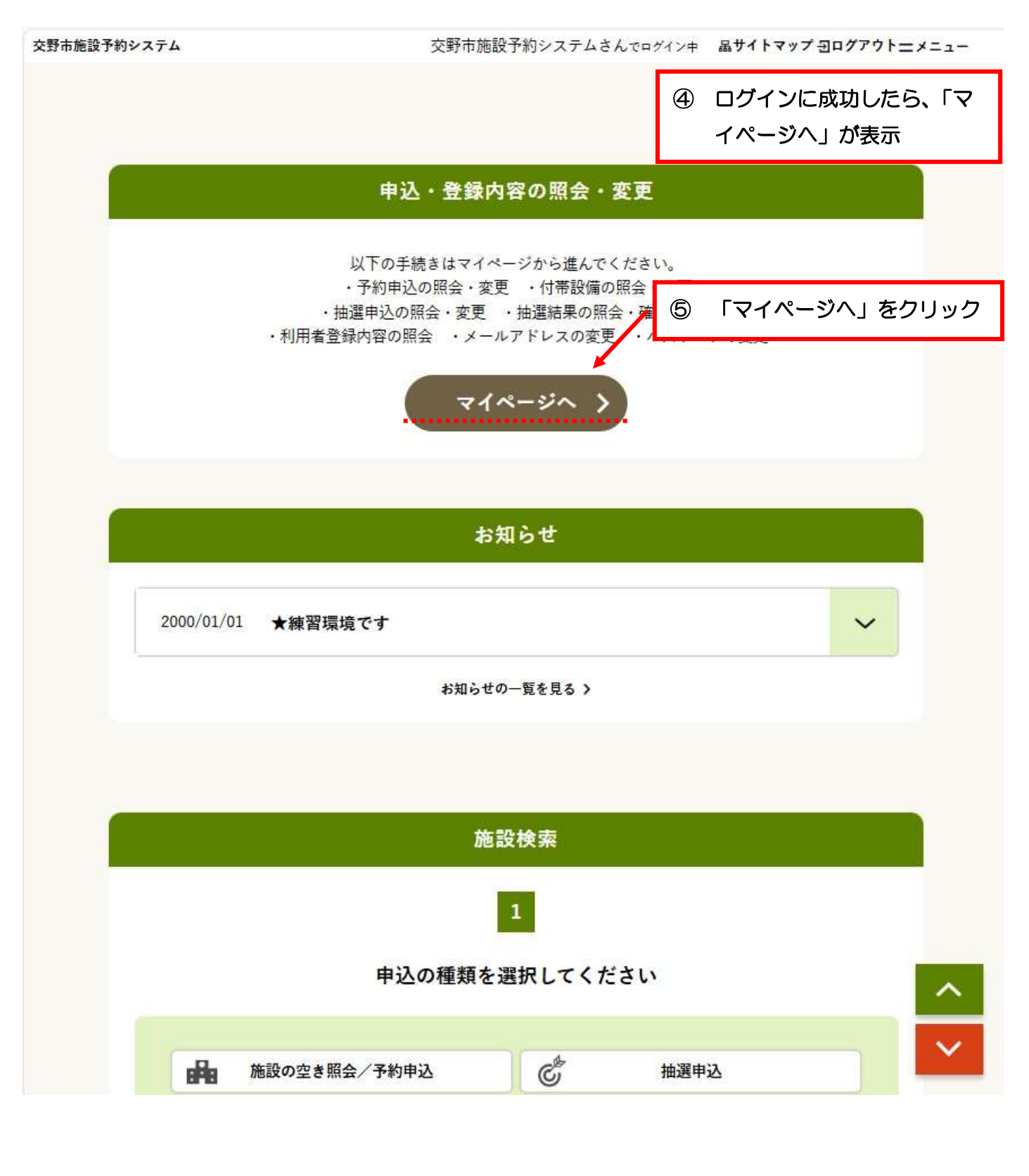

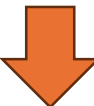

交野市施設予約システム

交野市施設予約システムさんでログイン中 品サイトマップ ヨログアウトニメニュー

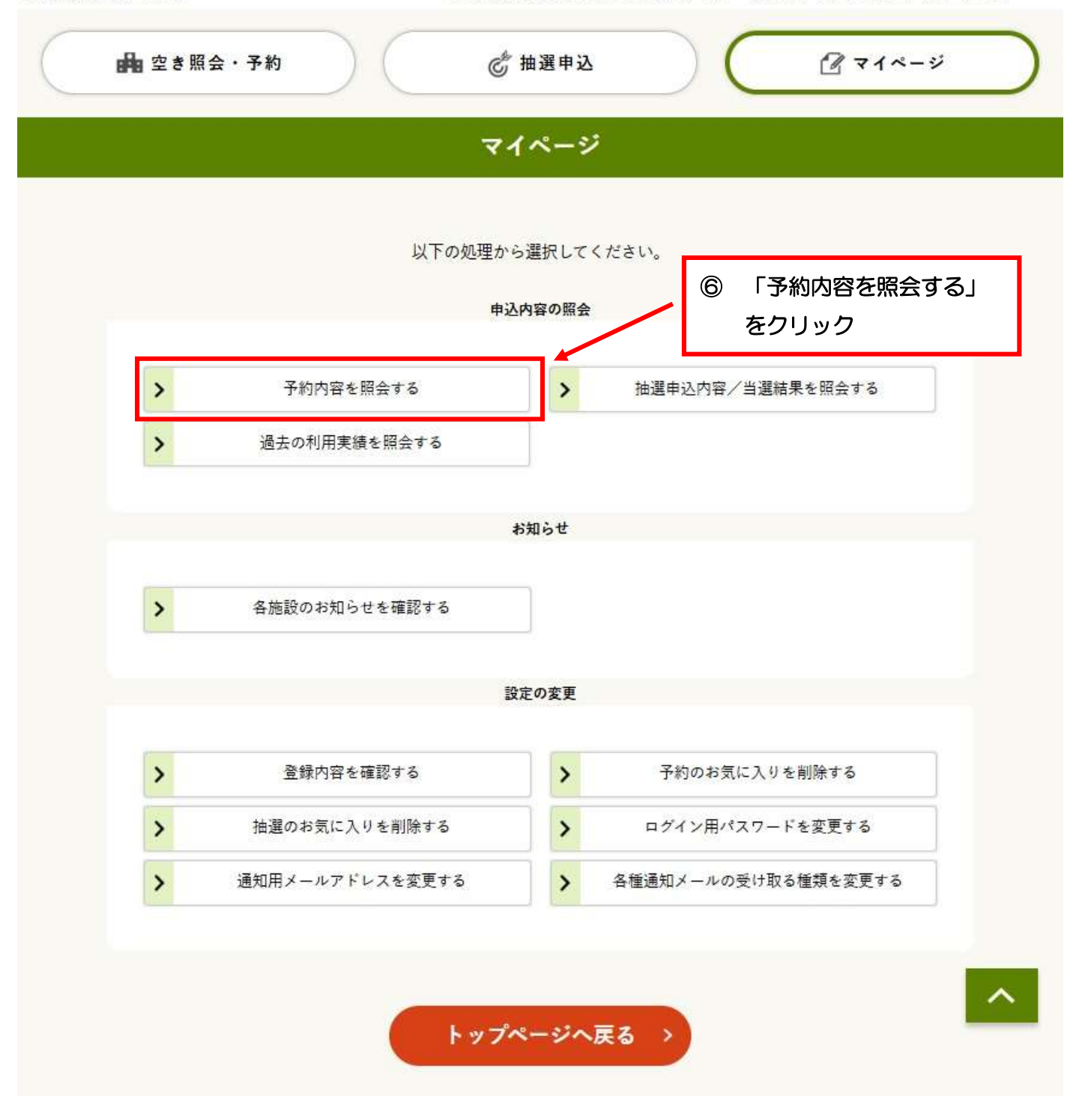

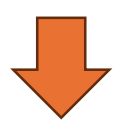

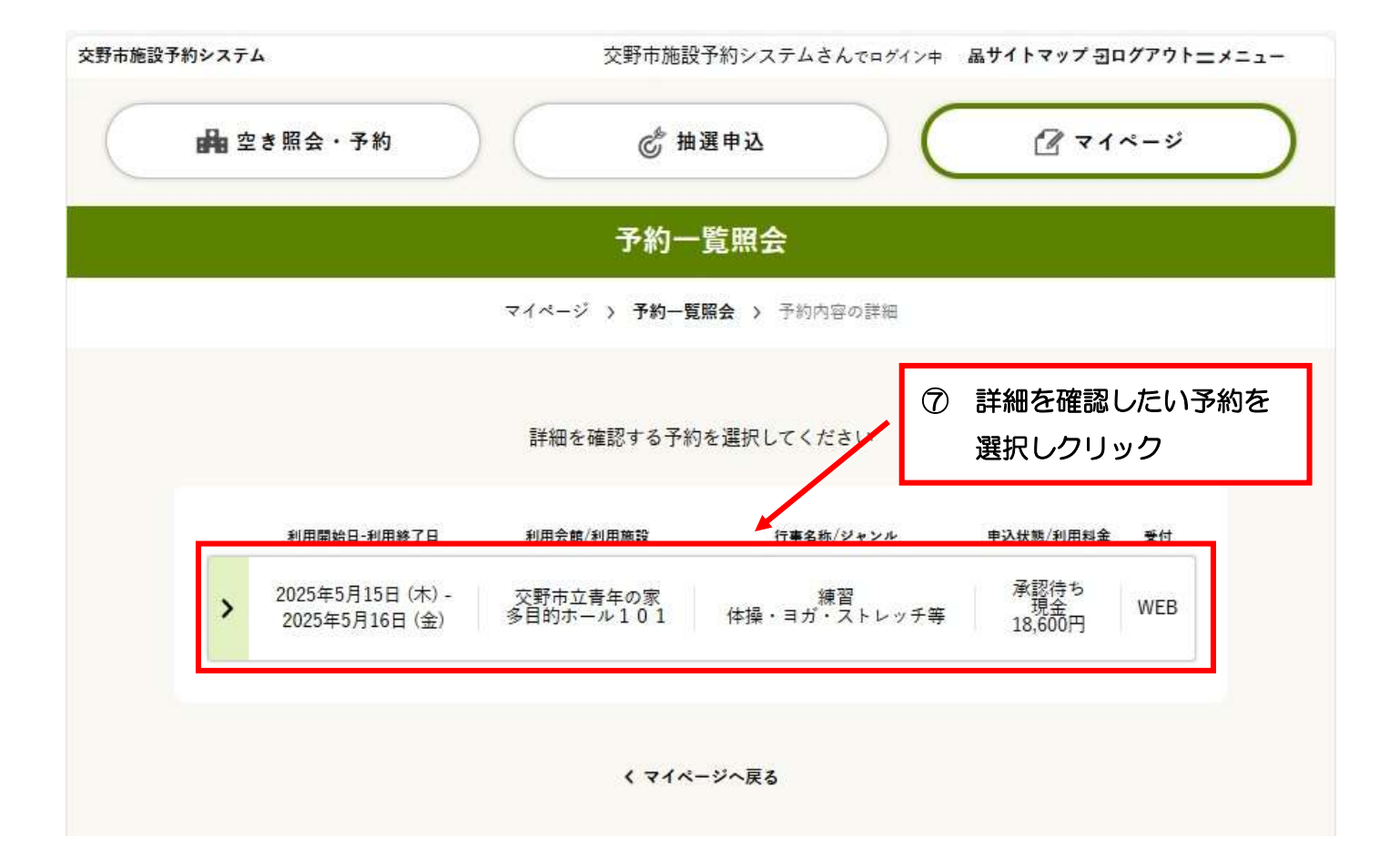

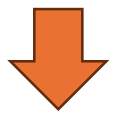

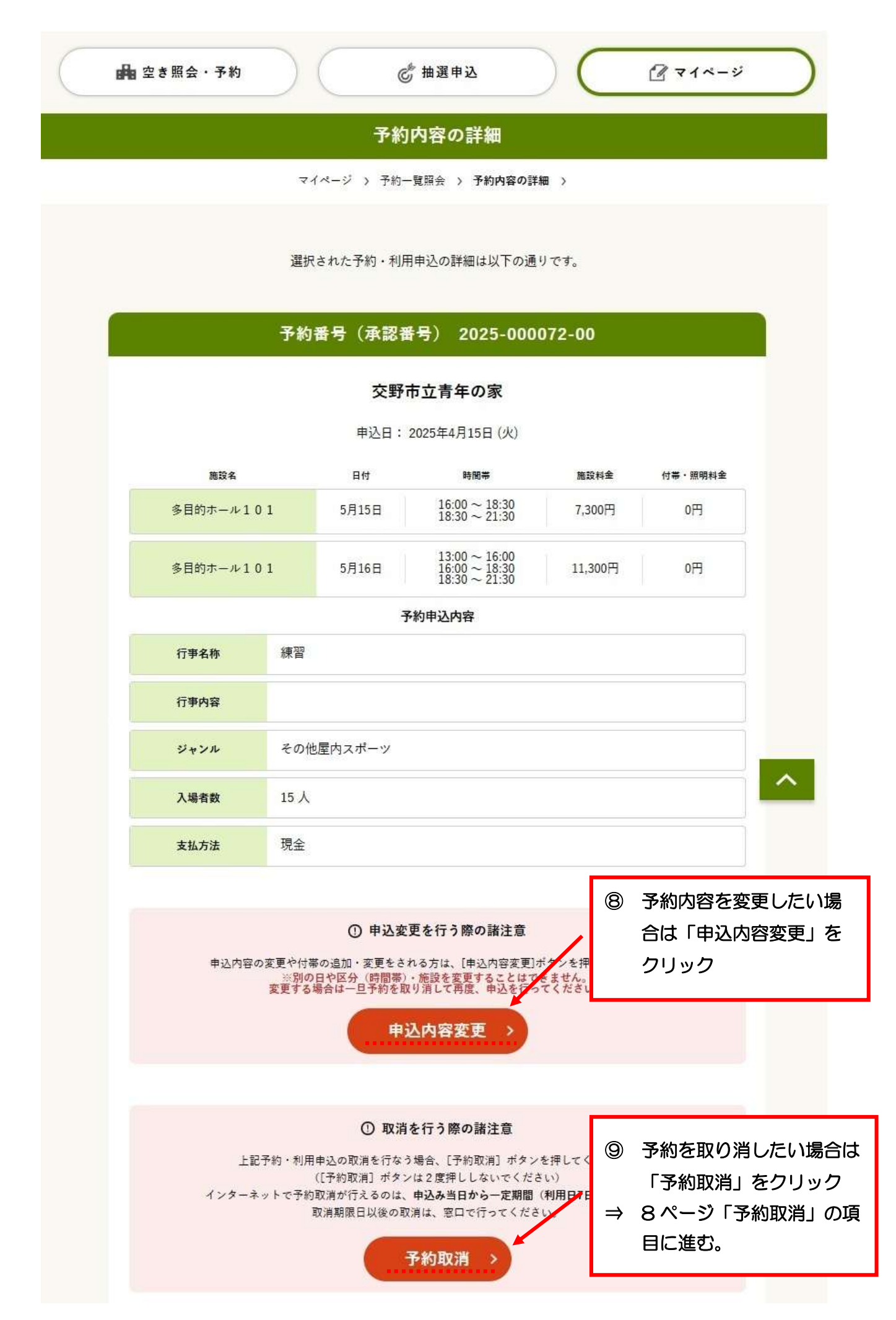

## 【予約変更】

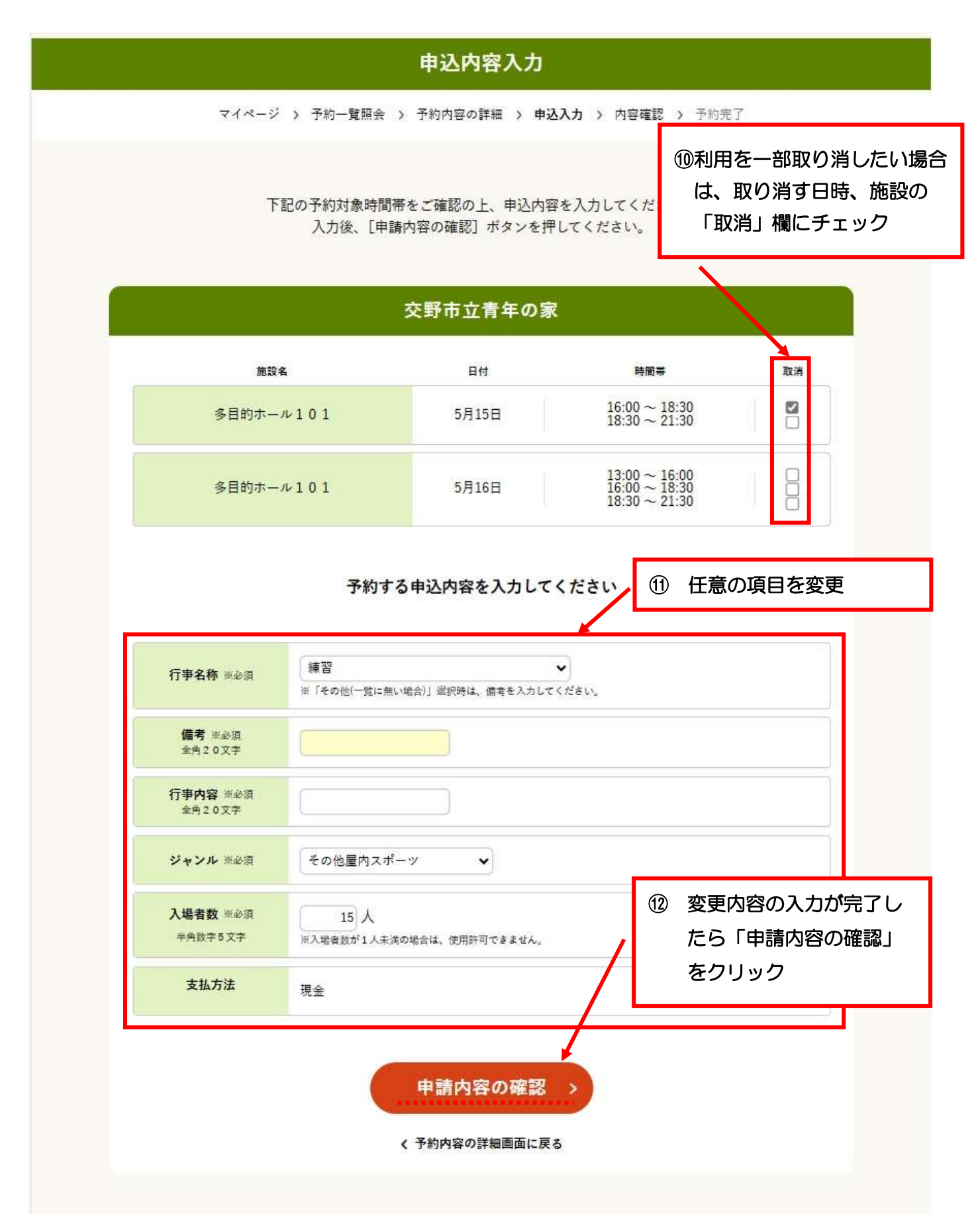

## 申込内容と料金の確認

施設検索 > 施設選択 > 空き照会 > 対象区分選択 > 申込入力 > 内容確認 > 予約完了

下記の予約対象時間帯ごとの利用料金と申込内容をご確認ください。 「利用規約を承認します」 にチェックを付けた後、[この内容で申込を確定する]ボタンを押してく ださい。 ([この内容で申込を確定する]ボタンは2度押ししないでください)

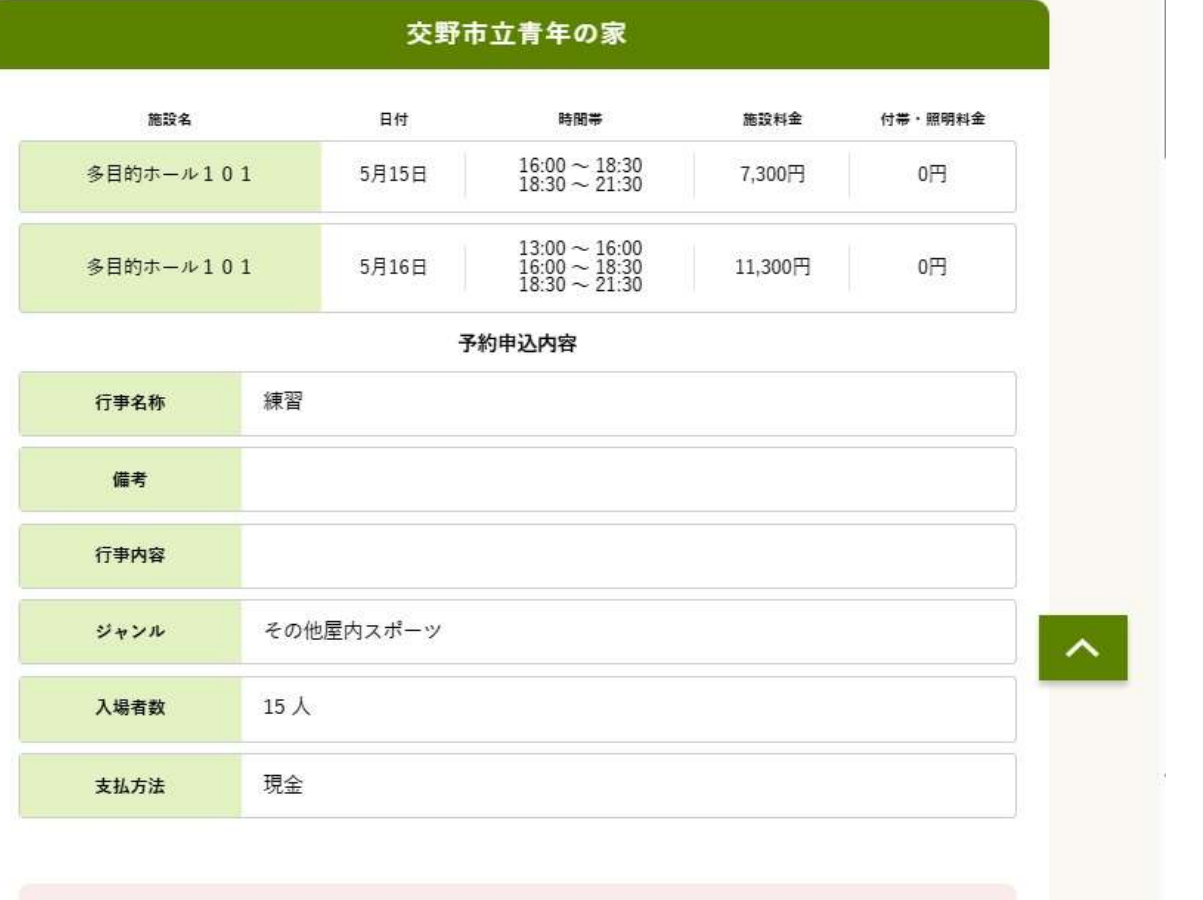

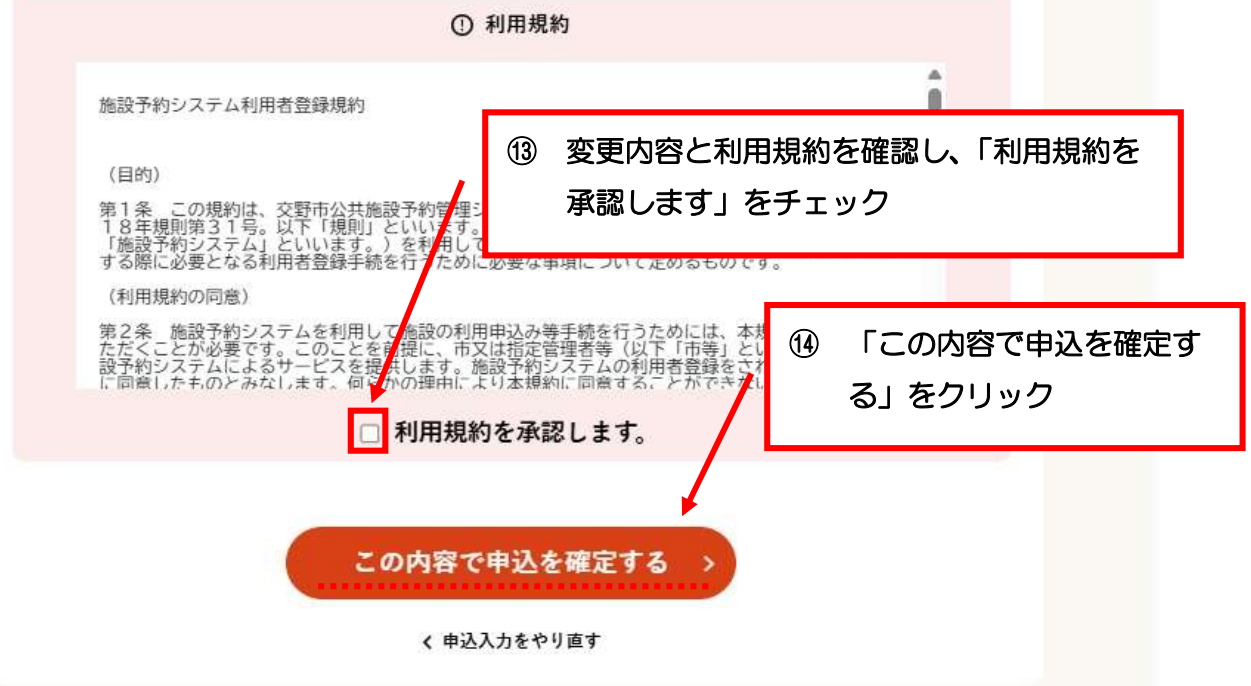

## 【取消】

## 「予約内容の詳細」で「予約取消」を選択後

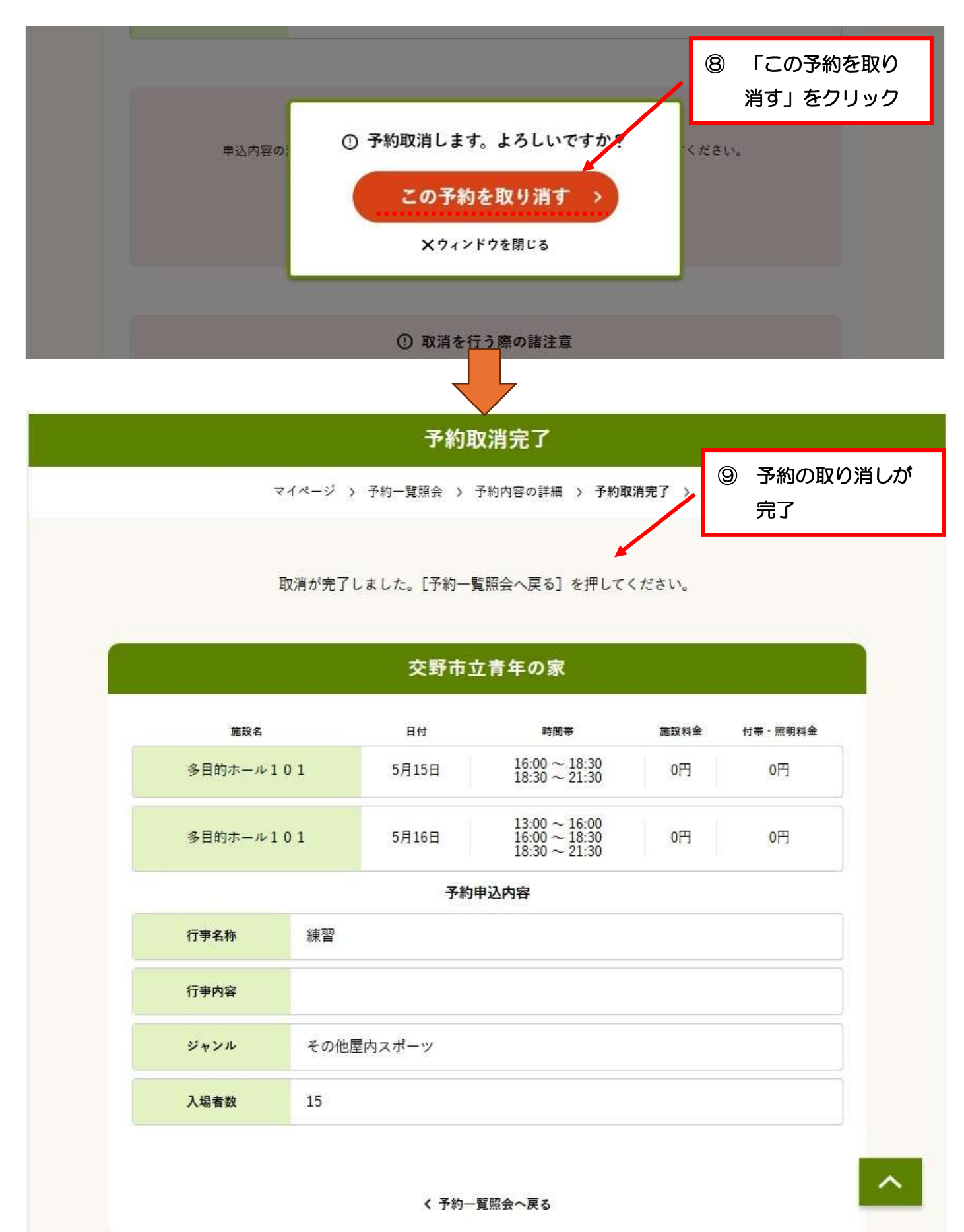